#### Reconociendo la estructura del aula de la Plataforma Educativa

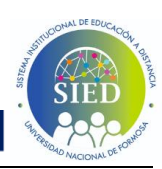

Es fundamental que conozcas cómo está organizada tu aula virtual. Este recorrido te permitirá identificar las secciones clave, acceder a los materiales y optimizar tu experiencia en el entorno virtual.

Este tutorial te guiará **paso a paso para explorar y familiarizarte con la plataforma educativa.** 

- 1. Ingreso a la Plataforma Educativa
  - En la barra de dirección escribe <u>https://sied-virtualunf.ar/</u>
  - Inicia sesión escribiendo tu usuario: DNI (sin espacios ni puntos) y la contraseña (Apellido-tres últimos digitos del DNI)
  - Hacé clic en el botón "Acceder".

### 2. Acceso al Panel Principal

 Verás los cursos en los que estás matriculado, en el ejemplo "Conociendo un nuevo territorio"

| Area pe          | ersonal Mis cursos       |   | ٩                            | ↓ □ Marcos Esposito           | 3 - |
|------------------|--------------------------|---|------------------------------|-------------------------------|-----|
| Mis curs         | os (ộ                    |   |                              |                               |     |
| Vista general de | e <b>curso</b><br>Buscar | × | Ordenar por nombre del curso | <ul> <li>Tarjeta ×</li> </ul> |     |
|                  |                          |   | 2                            |                               |     |
|                  |                          |   |                              |                               |     |

# 3. Explorar el curso

0

- Hacé clic en el nombre del curso para acceder a tu aula virtual.
  - Encontrarás una pantalla con la siguiente estructura:
    - a. El encabezado
    - b. La barra o menú de navegacion lateral
    - c. Área de contenido central

## Reconociendo la estructura del aula de la Plataforma Educativa

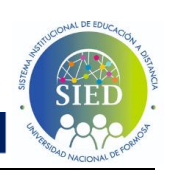

| Area personal Mis cursos                      | ENCABEZADO                         | Q & D | Marcos Esposito 👔 🗸 |
|-----------------------------------------------|------------------------------------|-------|---------------------|
| × BARRA DE NAVEGACIÓN                         |                                    |       |                     |
| Avisos                                        |                                    |       | 2                   |
| Café Universitario                            | Conociendo un nuevo territorio     | 1.1   |                     |
| ∽ Punto de partida                            |                                    |       |                     |
| Un Viaje de Aprendizaje                       | Curso Participantes Calificaciones |       |                     |
| Foro de dudas y consultas                     | AREA DE CONTENIDO                  |       |                     |
| <ul> <li>Preparando el viaje</li> </ul>       | CENTRAL<br>Avisos                  | ×     |                     |
| Preparando el Viaje!                          |                                    |       |                     |
| Foro de Presentación: "Conocié                | Café Universitario                 |       |                     |
| √ ¡Allá vamos!                                | ¡Hola a todos/as!                  |       |                     |
| En Pleno Vuelo - Navegando po                 |                                    |       |                     |
| <ul> <li>Aterrizando con Confianza</li> </ul> |                                    |       | 0                   |
| Dominando el Espacio Virtual                  | UNaF                               |       |                     |

**a.** Encabezado: Ubicado en la parte superior de la página, ofrece una navegación rápida y acceso a funciones esenciales. Se compone de los siguientes elementos:

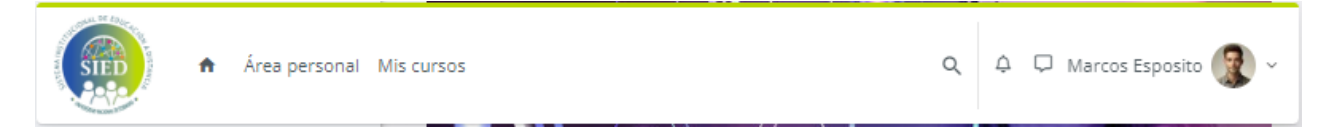

## • En el extremo izquierdo:

- Inicio: Enlace para regresar a la página principal del sitio Moodle.
- Área personal: Acceso a un resumen personalizado de tu actividad, incluyendo cursos, tareas pendientes y notificaciones.

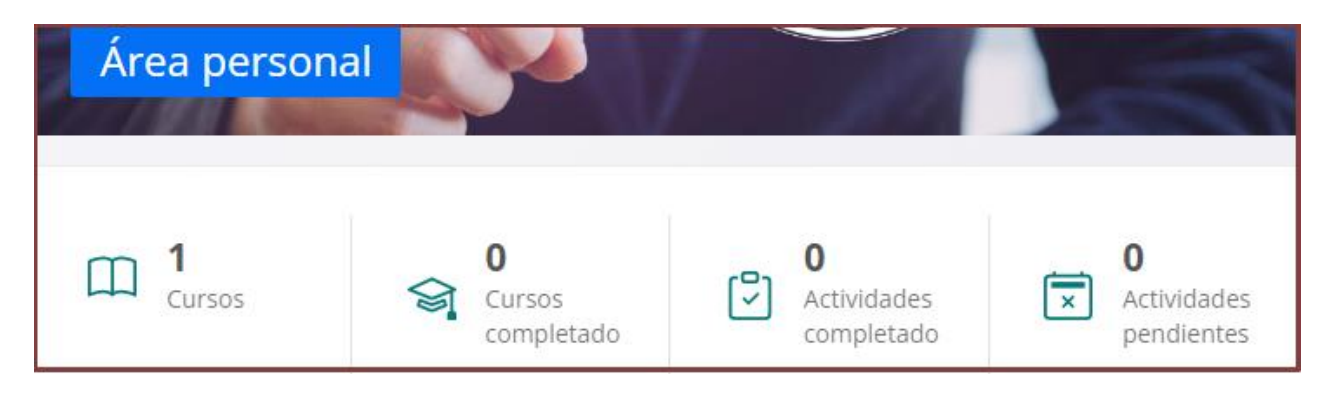

• Mis cursos: Despliega una lista de los cursos en los estás matriculado

#### • En el extremo derecho:

- **Notificaciones:** Icono que te alerta sobre mensajes, tareas, foros y otros eventos importantes.
- **Mensajería:** Icono para acceder a la herramienta de mensajería interna, permitiendo la comunicación con otros usuarios del curso.

En Pleno Vuelo - Navegando po...

Dominando el Espacio Virtual

Información Importante

b. Barra de navegación o menú lateral: Permite que

Datos del estudiante matriculado (Perfil): Menú desplegable que ofrece 0 acceso a tu información personal, preferencias, calificaciones y la opción de cerrar sesión.

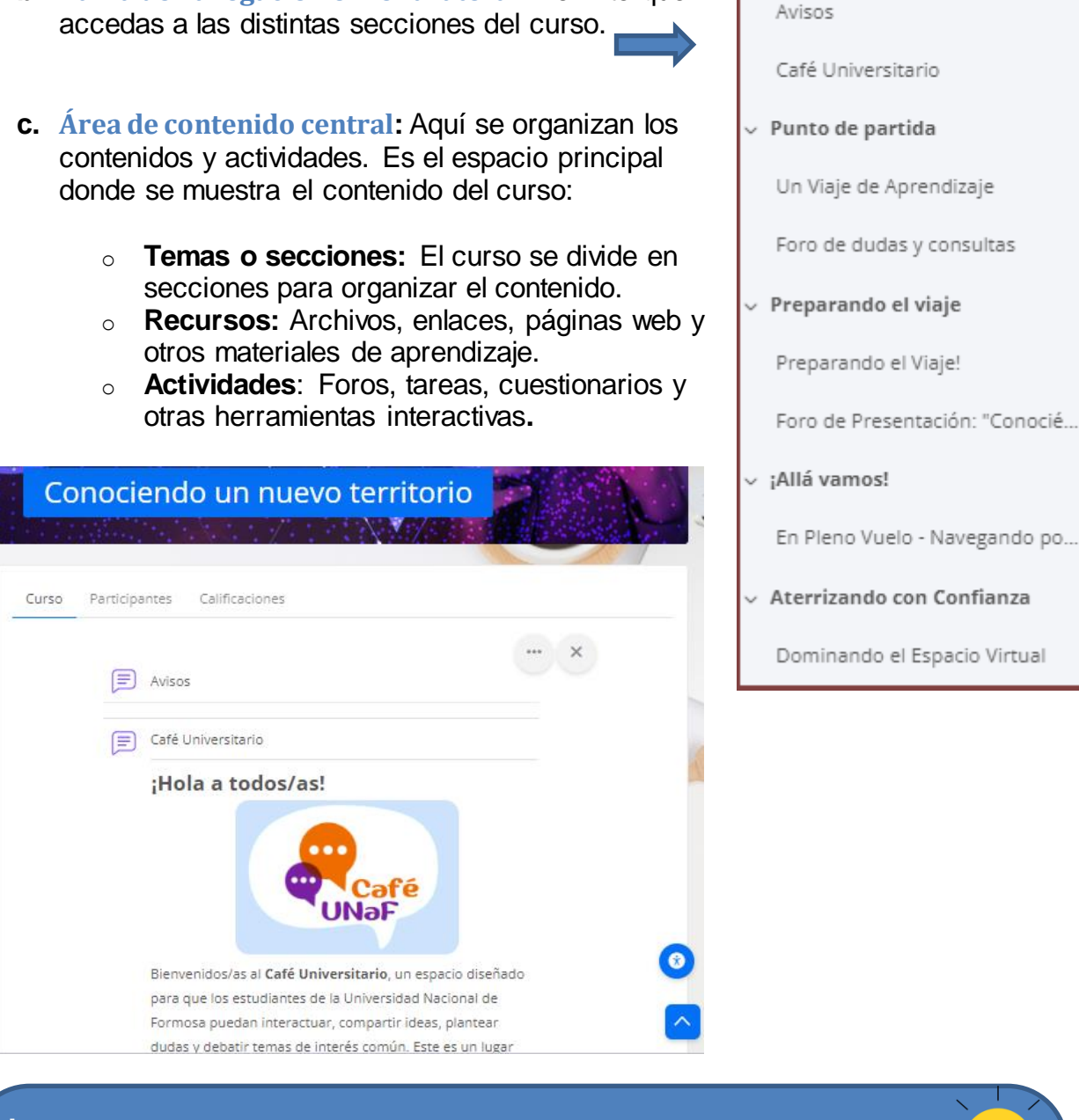

- La disposición de los bloques en la barra lateral puede variar según la configuración del curso.
- Moodle se actualiza permanentemente, es altamente personalizable, por lo que la apariencia y las funcionalidades pueden diferir entre las diferentes aulas.
- Al comprender estas partes, podrás navegar y utilizar Moodle de manera más eficiente.